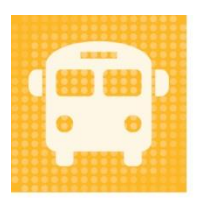

# Travel Tracker

#### by app-garden

### Quick Reference for Overnight/Out-of-State trips

The person who creates the Board Report needs to be able to view the overnight/out-of-state trips. They have the ability to export the Overnight/Out-of-State trips to an Excel spreadsheet and then manage the data for presentation to the Board for approval.

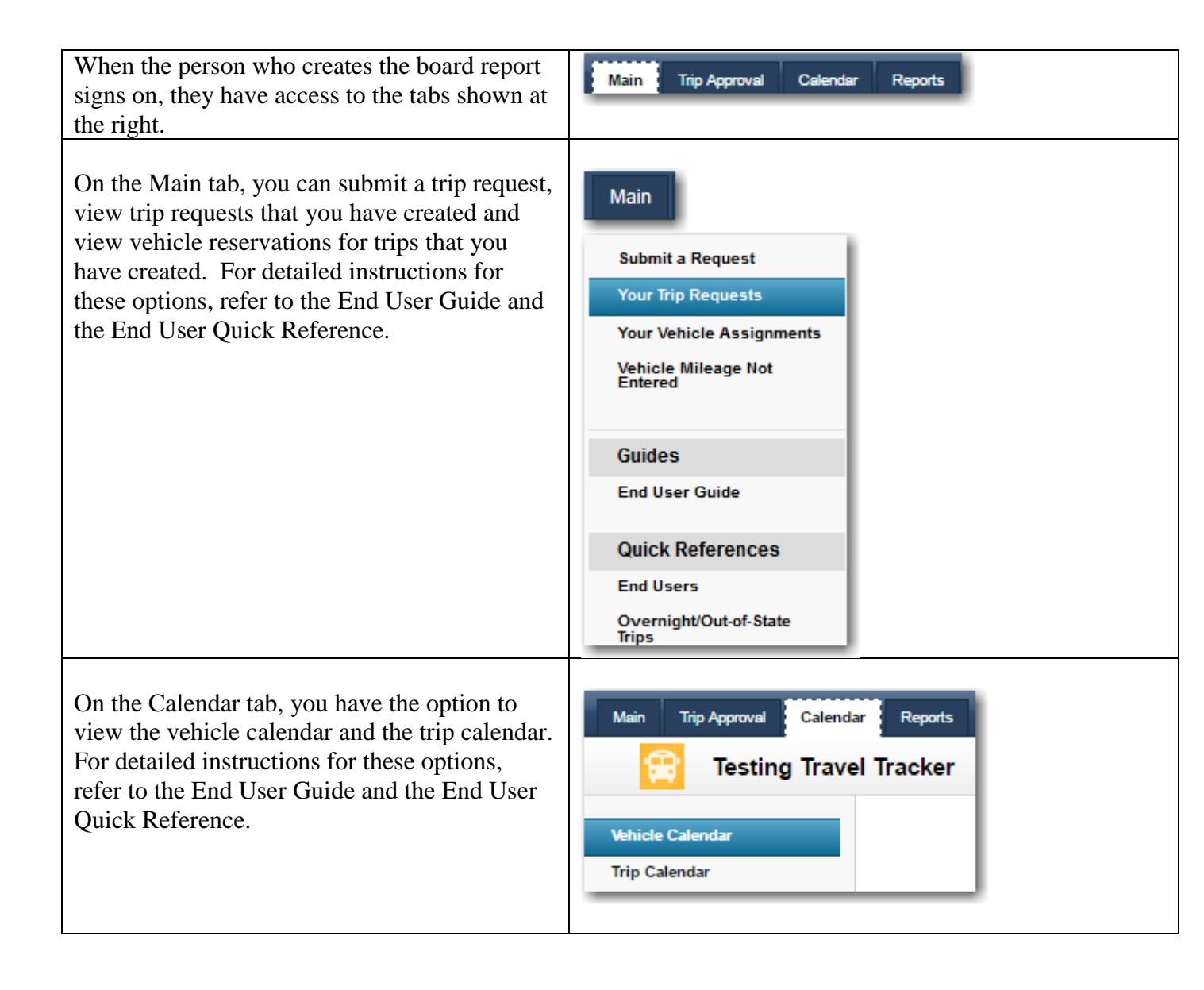

## Viewing overnight/Out-of-State trips

| To view the Overnight/Out-of-State trips, click<br>on the Trip Approval tab. Any trips awaiting<br>your approval will be listed.<br>To approve or Deny an Overnight/Out-of-State<br>trip, you must be listed in the location tables as<br>the Overnight/Out-of-State Approver.                                                    | Main       Trip Approval       Calendar       Reports         Image: Contract of the strength of the strength of the strengt of the strength of the strength of the streng                                                                                    |
|----------------------------------------------------------------------------------------------------|----------------------------------------------------------------------------------------------------|
| You have several options for sorting the trips.                                                                                                    | Sort By: <ul> <li>Pickup Date</li> <li>Trip Nbr</li> <li>Location</li> <li>Submitter</li> <li>Vehicle Type</li> <li>Date Submitted (Latest First)</li> <li>Destination</li> <li>Page &lt;&lt; First   &lt; Previous</li> <li>All Trips</li> <li>Trips From This Day Forward</li> <li>Page &lt;&lt; First   &lt; Previous</li> <li>Previous</li> <li>In the page in the page in the</li></ul>                                                                                                    |
| To see the details of the trip, click anywhere in<br>the trip information to open the trip request.                                                                                                    | Requesting Location: [Al ]       348 West Brunswick High<br>acquestor Information     Trip     PickupReturn     Type     Vehicles     Natt Approver<br>Needed       348 West Brunswick High<br>acquestor Lagonal Com<br>9/24/13.4.14 PM     34<br>Pending CO Approval     10/17/13 7:00 PM     Field Trip<br>Myrtle Beach Convention Center     1     appgcurr1@gmail.com                                                                                                    |
| If you would like to get an estimate of what the<br>trip will cost, scroll through the trip request<br>until you get to the section labeled Trip<br>Estimator. Click on the arrow next to Trip<br>Estimator to open the trip estimator.<br>The costs are calculated from the information<br>that was entered in the trip request. | The Estimator (click to open and enter additional information for estimating trip cost) The trip estimator provides an estimate based on the information entered on the trip request as well as additional information entered in the boxes below. This estimate of provides and/or substitute costs may not be balled through this system depending on how your district involves but will provide approvers with an overall estimate of all costs involved. These estimates for planes and/or substitute costs may not be balled through this system depending on how your district involves but will provide approvers with an overall estimate of all costs involved. These estimates of all costs involved. These estimates of all costs e |
|                                                                                                    | Cost Per Student Computed                                                                                                    |

| Scroll to the bottom to the Approval Section.<br>Enter comments if desired.<br>To approve the trip request, click on the circle<br>to the left of "Approved".<br>To deny the request, click on the circle to the<br>left of "Denied". If you deny a trip, you should<br>enter the reason why in the comment area.<br>These comments will be emailed back to the<br>requestor along with the indication that the trip<br>has been denied.                                                                                                    | Central Office Approval for Overnight or Out-of-State Field Trips         Comment         CO Approver Decision         CO Approver Decision         Designated Approver         appgtest2@gmail.com         Name         Decision Date                                                                                                    |
|----------------------------------------------------------------------------------------------------|----------------------------------------------------------------------------------------------------|
| Once you select your option you will see the<br>Approved/Denied, your name and the date.<br>You can click on Print to print the trip request.<br>Click on Submit to submit the request.                                                                                                    | Central Office Approval for Overnight or Out-of-State Field Trips         Comment         CO Approver Decision       Approved         Name       appgtest2@gmail.com         Decision Date       Feb 17, 2016 11:35:41 AM                                                                                                    |
| If you would like to email any information to<br>the trip requester or anybody else associated<br>with the trip, click on the Send Email button<br>before you submit the request. This provides<br>an easy way to communicate about the trip.<br>This will open a window where you can type a<br>message to the trip requester. Their email is<br>automatically shown in the Send To: box.<br>Note – you can edit this and send to someone<br>else if needed. If you would like to send to<br>multiple email addresses, you need to put a<br>semi-colon between the email addresses.<br>Your email address will automatically be sent<br>as the reply to email. When the requester<br>receives the email, they can reply and it will<br>come to your regular email. There will be a<br>link to the trip in the email message that is<br>sent. | Submit       Pinit         Request Status       Pending Location Approval         Final Approval Date       Image: Comments         Reschedule Tip       Cancel Tip/Reservations       Create Duplicate Request         Image: Comments       Image: Comments         Please separate multiple email addresses with a semicolon.       Send To:         Send To:       Image: Comments         Subject :       Image: Comments         Message :       Image: Comments         Send Now       Close |

To see all the Overnight/Out-of-State trips regardless of the status, click on the menu option of Overnight/OSS Trips. This will show where in the approval process the trips are.

| Waiting on My Trip Approval                 | Requesting Location Select                   | ¥                                |
|---------------------------------------------|----------------------------------------------|----------------------------------|
| Pending Approval                            | Sort By:      Ort By:                        | ate 🔍 Trip Nbr 🔍 Loca            |
| Pending Approval - All<br>Levels (Sortable) | 🖲 All Trips 🔘 Trips From This                | B Day Forward                    |
|                                             | Requestor Information                        | Trip/Status/Next App             |
| Daily Vehicle Schedule                      | 348 West Brunswick High                      | 13                               |
| Location Approvers - All                    | Sub By appgprin1<br>Sub Date 7/6/15 2:17 PM  | Pending CO Approval<br>appgtest2 |
| Assignments by Location                     | Teacher Ms. Glenn                            | Adlts 2 Stdnts                   |
| Overnight/OO\$ Trips                        | 348 West Brunswick High<br>Sub By cdeveloper | 241<br>Approved                  |
| Quick Reference                             | Sub Date 12/8/15 1:38 PM<br>Teacher          | Adlts 9 Stdnts                   |

## **Generating the Overnight Out of State Board Report**

| The Reports tab gives you the option to export<br>data from the Travel Tracker application to an<br>Excel spreadsheet.                                                          | Main Trip Approval Calendar Reports                                                                                                    |
|----------------------------------------------------------------------------------------------------|----------------------------------------------------------------------------------------------------|
| Click on the Reports tab, make your selections<br>and then click on Export to Excel.                                                                                            | Main     Trip Approval     Calendar     Reports       Testing Travel Tracker       Reports     Requesting Location     348 West Brunswick High ▼       Assignments/Trips     Prinding Approver/Payment     All     ▼                                                                                                    |
| Across the bottom of the spreadsheet are tabs.<br>Select the Trips tab.                                                                                                    | Assignments Assignment Reports Dashboard <b>Trips</b> Trip Reports (+)                                                                                                    |
| Put a check mark in the Status field and in the Overnight/Out of State field.                                                                                                   | Try Trype     St Cost     Requester     Comments     Date/Time Spit     Type Of Vehicle     Special Indicators     Poded Lunches Info     Custon Fields     El Objective     Shoul Abbrev     Adu/Stackers     Uf7     Soort     Inding Source/Budget Code     White     Reserved     Zone     High Milarge Ind     Special Reads     Eld 1     Sope on the Way     Delimited Budget Code     Cogeneer Meer                                                                                                    |
| Click on the drop down arrow in the Overnight<br>or Out of State column and select YES.<br>Click on the drop down arrow in the Status<br>column and select pending CO approval. | Overnight<br>or Out of<br>State T<br>Status                                                                                                    |
| Any trips that are Overnight/Out-of-State and are in a pending status will be listed.                                                                                           | Neuroscie (Licitation         Tright Tell         Tright Tell <thtright <="" td="" tell<=""></thtright> |